## Academia eGO

## Software Imobiliário

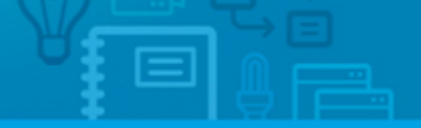

## **Como configurar o serviço de email Outlook?**

O utilizador do eGO tem a possibilidade de configurar a sua conta de email de forma a sincronizar a gestão do email eGO com o seu Outlook.

.....

Para isso, deverá realizar os seguintes passos:

1. Clicar em 'Ferramentas' e selecionar a opção 'Configurações de Conta':

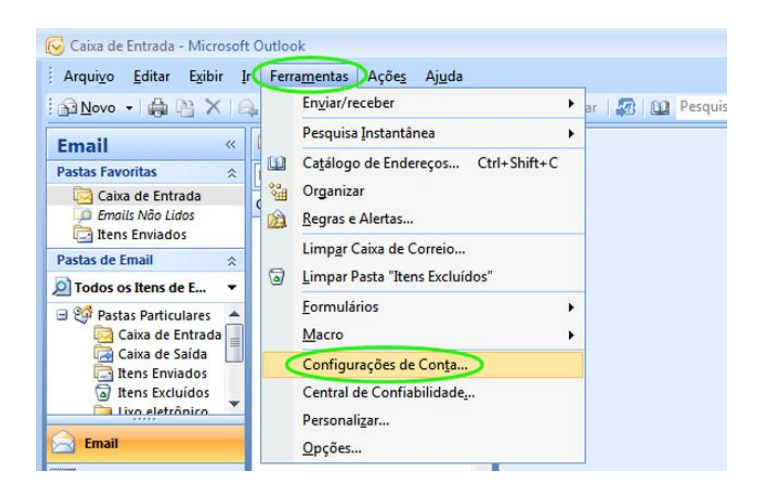

**2.** Selecionar a opção **`Novo**' para criar uma nova conta ou selecionar uma conta de email já existente:

| Contas de corre<br>Pode adicionar              | io electrónico<br>ou remover uma conta. Pode seleccionar uma conta e alterar as respectivas definições.                                                                                                    |
|------------------------------------------------|----------------------------------------------------------------------------------------------------|
|                                                |                                                                                                    |
| Correio electrónico                            | Ficheiros de Dados   Feeds RSS   Listas SharePoint   Calendários da Internet   Calendários Publica                                                                                                    |
| 🥁 Novo) 🎘 Ri                                   | eparar 🚰 Alterar 💿 Predefinir 🗙 Remover 🔹 🔹                                                                                                    |
| Nome                                           | Tipo                                                                                                    |
| @egoreal                                       | estate.com POP/SMTP                                                                                                    |
|                                                |                                                                                                    |
|                                                |                                                                                                    |
|                                                |                                                                                                    |
|                                                |                                                                                                    |
|                                                |                                                                                                    |
|                                                |                                                                                                    |
|                                                |                                                                                                    |
| A conta de correio el                          | ectrónico seleccionada entreca novas mensacens de correio electrónico na sequinte localização:                                                                                                    |
| A conta de correio el<br>Alterar Pasta P       | ectrónico seleccionada entrega novas mensagens de correio electrónico na seguinte localização:<br>esconal Ecularez JA Deceber                                                                                 |
| A conta de correio el<br>Alterar Pasta P       | ectrónico seleccionada entrega novas mensagens de correio electrónico na seguinte localização:<br>ersona l'orders V.A. Receber<br>5 hérero de dados c'Users Nátocas-1 Viderosoft/Quitoak/Dutlook.pat          |
| A conta de correio el<br>Alterar Pasta P<br>no | ectrónico seleccionada entrega novas mensagens de correio electrónico na seguinte localização:<br>ersonal Folders \A Receber<br>fichero de dados C: {users \utilitations \utilitations (Putilook/Dutilook.pst |
| A conta de correio el<br>Alterar Pasta P<br>no | ectrónico seleccionada entrega novas mensagens de correio electrónico na seguinte localização:<br><b>ersonal Folders \A Receber</b><br>fichero de dados C: \Users\attopes\ \Microsoft\Outlook\Dutlook.pst     |
| A conta de correio el<br>Alterar Pasta P<br>no | ectrónico seleccionada entrega novas mensagens de correio electrónico na seguinte localização:<br>ersonal Folders \A Receber<br>6 fichero de dados C: \Users\atiopes\ \Vicrosoft\Outlook\Dutlook\Dutlook.pst  |

**3.1.** Para quem está a criar uma nova conta irá aparecer a janela **Adicionar Nova Conta de Email**'.

Selecione a opção **Microsoft Exchange, POP3, IMAP** ou **HTTP** e clique em **'Avançar'**:

| Adicionar Nova Conta de Email                                                                                                    |                                                                    |
|----------------------------------------------------------------------------------------------------|--------------------------------------------------------------------|
| Escolher Serviço de Email                                                                                                    | ×                                                                  |
| Microsoft Exchange, POP3, IMAP ou HTTP Conexão com uma conta de emai no Microsoft Exchange Server do s de serviços de Internet ou da sua organização.     Outros Conexão com um tipo de servidor mostrado abaixo.     Fax Mail Transport Serviço Móvel do Outlook (Sistema de Mensagens de Texto) | seu provedor                                                       |
|                                                                                                    | <ul> <li>Voltar</li> <li>Avançar &gt;</li> <li>Cancelar</li> </ul> |

**3.2.** De seguida, selecione a opção **`Definir manualmente as definições do** servidor ou os tipos de servidor adicionais' e clique em **`Avançar**':

| dicionar Nova Conta de | Email<br>ática de Conta                                         |          |
|------------------------|-----------------------------------------------------------------|----------|
|                        |                                                                 | R        |
| Nomer                  |                                                                 |          |
| Tome:                  | Exemplo: Susana Oliveira                                        |          |
| Endereço de Email:     |                                                                 |          |
|                        | Exemplo: susana@contoso.com                                     |          |
| <u>S</u> enha:         |                                                                 |          |
| Confirmar Senha:       |                                                                 |          |
|                        | Digite a senha fornecida pelo provedor de serviços de Internet. |          |
|                        |                                                                 |          |
|                        |                                                                 |          |
|                        |                                                                 |          |
|                        |                                                                 |          |
| Definir manualmente    | as configurações do servidor ou tipos de servidor adicionais    |          |
|                        |                                                                 |          |
|                        | < Voltar Avançar > 0                                            | Cancelar |

**3.3.** Irá aparecer novamente a janela **'Escolher Serviço de Email**'. Selecione a opção **'Email da Internet**' e clique em **'Avançar**':

| Adicionar Nova Conta de Email                                                                                                    | <b>—</b> ×       |
|----------------------------------------------------------------------------------------------------|------------------|
| Escolher Serviço de Email                                                                                                    | ×                |
| <ul> <li>Email da Internet</li> <li>Conexão com o servidor POP, IMAP ou HTTP para enviar e receber emails.</li> <li>Microsoft Exchange</li> <li>Conexão com o Microsoft Exchange para acessar email, calendário, contatos, fax e caixa p</li> </ul> | ostal.           |
| Conexão com um tipo de servidor mostrado abaixo.<br>Fax Mail Transport<br>Serviço Móvel do Outlook (Sistema de Mensagens de Texto)                                                                                                    |                  |
| < <u>V</u> oltar                                                                                                    | ançar > Cancelar |

**4.** Na janela **'Adicionar Nova Conta de Correio Electrónico**' insira ou confirme os seus dados:

| Definições de Correio Electrónico o<br>Todas estas definições são necesso | da Internet<br>árias para que a conta de correio | electrónico funcione.                          |
|---------------------------------------------------------------------------|--------------------------------------------------|------------------------------------------------|
| Informações do utilizador                                                 |                                                  | Definições da Conta de Teste                   |
| O seu nome:                                                               | Seu nome                                         | Depois de preencher as informações deste ecrã, |
| Endereço de correio electrónico:                                          | eunome@seudominio.com                            | abaixo. (Requer ligação à rede)                |
| Informações sobre o servidor                                              |                                                  |                                                |
| Tipo de Conta:                                                            | OP3                                              | Testar definições da conta                     |
| Servidor de recepção de correio                                           | /ebmail.egorealestate.com                        |                                                |
| Servidor de envio de correio (SMTP)                                       | /ebmail.egorealestate.com                        |                                                |
| Informações de início de sessão                                           | > <                                              |                                                |
| Nome de utilizador:                                                       | eunome@seudominio.com                            |                                                |
| Palavra-passe:                                                            | *******                                          |                                                |
| Memorizar                                                                 | palavra-passe                                    |                                                |
| Requerer início de sessão com Autent<br>Segura (SPA)                      | iicação de Palavra-passe                         | Mais definições                                |
|                                                                           |                                                  |                                                |

5. Depois de preencher todos os campos, clique em 'Mais Definições';

| Todas estas definições são nece                    | o da Internet<br>ssárias para que a conta de correio | electrónico funcione.                          |
|----------------------------------------------------|------------------------------------------------------|------------------------------------------------|
| Informações do utilizador                          |                                                      | Definições da Conta de Teste                   |
| O seu nome:                                        | Seu nome                                             | Depois de preencher as informações deste ecrã, |
| Endereço de correio electrónico:                   | seunome@seudominio.com                               | abaixo. (Requer ligação à rede)                |
| Informações sobre o servidor                       |                                                      | Tastas deficiçãos do contr                     |
| Tipo de Conta:                                     | POP3 👻                                               | l'estar dennições da conta                     |
| Servidor de recepção de correio:                   | webmail.egorealestate.com                            |                                                |
| Servidor de envio de correio (SMTP):               | webmail.egorealestate.com                            |                                                |
| Informações de início de sessão                    |                                                      |                                                |
| Nome de utilizador:                                | seunome@seudominio.com                               |                                                |
| Palavra-passe:                                     | *******                                              |                                                |
| V Memoriz                                          | ar palavra-passe                                     |                                                |
| Requerer início de sessão com Auto<br>Segura (SPA) | enticação de Palavra-passe                           | Mais definições .                              |
|                                                    |                                                      |                                                |

6. Irá abrir automaticamente a janela 'Configurações de Email na Internet';

6.1. Na aba 'Servidor de envio' selecione a opção 'O meu servidor de envio
(SMTP) requer autenticação' ;

| Geral | Servidor de envio                                                        |      |
|-------|--------------------------------------------------------------------------|------|
| 0     | meu servidor de envio (SMTP) requer autenticação                         |      |
| ۲     | Utilizar as mesmas definições do meu servidor de recepção de correio     |      |
| C     | 问 Iniciar sessão utilizando                                              |      |
|       | Nome de utilizador:                                                      |      |
|       | Palavra-passe:                                                           |      |
|       | Memorizar palavra-passe                                                  |      |
|       | Requerer Autenticação por Palavra-passe Segura (SPA)                     |      |
|       |                                                                          |      |
| C     | Iniciar sessão no servidor de recepção de correio antes de enviar corr   | ·eio |
| C     | Iniciar sessão no servidor de recepção de correio antes de enviar corr   | eio  |
| C     | Iniciar sessão no servidor de recepção de correio antes de enviar corr   | reio |
| C     | Iniciar sessão no servidor de recepção de correio antes de enviar corr   | reio |
| 0     | Iniciar sessão no servidor de recepção de correio antes de enviar corr   | reio |
| C     | ■ Iniciar sessão no servidor de recepção de correio antes de enviar corr | reio |
| 0     | Iniciar sessão no servidor de recepção de correio antes de enviar corr   | reio |
| 0     | D Iniciar sessão no servidor de recepção de correio antes de enviar corr | reio |
| 0     | ■ Iniciar sessão no servidor de recepção de correio antes de enviar corr | reio |
| 0     | D Iniciar sessão no servidor de recepção de correio antes de enviar corr | reio |

**6.2.** De seguida, selecione a aba '**Avançadas**' e insira o número de portas **110 (POP3)** e **25 (SMTP)**:

| Definições do correio el | ectrónico da Internet        |                     | 23      |
|--------------------------|------------------------------|---------------------|---------|
| Geral Servidor de en     | vio Ligação Avançadas        | 5                   |         |
| Números de porta do se   | ervidor                      |                     |         |
| Servidor de recepção     | (POP3) 110 Uti               | lizar predefinições |         |
| 🔲 Este servidor r        | equer uma ligação encript    | tada (SSL)          |         |
| Servidor de envio (SM    | ITP) 25                      |                     |         |
| Utilize o seguinte       | tipo de ligação encriptada   | : Nenhum            |         |
| Tempos de espera do s    | ervidor                      |                     |         |
| Curto                    | Longo 1 minuto               |                     |         |
| Deixar uma cópia (       | das mensagens no servido     | ar.                 |         |
| Remover do se            | ervidor após 10 🖨            | dias                |         |
| Remover do se            | ervidor ao eliminar de 'Iter | ns eliminados'      |         |
| NG- 31                   |                              |                     |         |
|                          |                              |                     |         |
|                          |                              |                     |         |
|                          |                              |                     |         |
|                          |                              |                     |         |
|                          |                              | OK                  | ancelar |

**7.** Finalmente, clique em '**ok**' e '**seguinte'** para guardar as alterações.

| Números de porta do servidor         Defir         Servidor de recepção (POP3):         Este servidor requer uma Igação encriptada (SSL)         Servidor de envio (SMTP):         25         Utilize o seguinte tipo de ligação encriptada:         Nenhum         Desu         Endere         Curto       Longo 1 minuto         Entrega         Debiar uma cópia das mensagens no servidor         Remover do servidor após         Remover do servidor ao eliminar de "Itens eliminados"         Inforr         Nome Palavr.         Ree         OK       Cancelar | Alterar C          | Geral Servidor de envio Ligação Avançadas                                                                                                    | X                                                                           |
|----------------------------------------------------------------------------------------------------|--------------------|----------------------------------------------------------------------------------------------------|-----------------------------------------------------------------------------|
| Servidor de envio (SMTP): 25<br>Utilize o seguinte tipo de ligação encriptada: Nenhum  Tempos de espera do servidor<br>Curto Longo 1 minuto<br>Entrega<br>Deixar uma cópia das mensagens no servidor<br>Deixar uma cópia das mensagens no servidor<br>Remover do servidor após 10 dias<br>Remover do servidor ao eliminar de Ttens eliminados'<br>Anforr<br>Nome Palavr.<br>Ree<br>Seg                                                                                                    | Defir<br>T         | Números de porta do servidor<br>Servidor de recepção (POP3): 110<br>Utilizar predefinições<br>Este servidor requer uma ligação encriptada (SSL) | ××                                                                          |
| O seu       Tempos de espera do servidor         Enderc       Curto "" Longo 1 minuto         Enfrega       Deixar uma cópia das mensagens no servidor         Deixar uma cópia das mensagens no servidor       Remover do servidor após 10 das         Servid       Remover do servidor ao eliminar de "Itens eliminados"         Inforr       Nome         Palavr.       OK Cancelar                                                                                                    | Inforu             | Servidor de envio (SMTP): 25<br>Utilize o seguinte tipo de ligação encriptada: Nenhum                                                           | ta de Teste                                                                 |
| Infor<br>Tipo de<br>Servidi<br>Servidi<br>Servidi<br>Inforr<br>Nome t<br>Palavr.<br>Ree<br>Seg                                                                                                    | O seu              | Tempos de espera do servidor                                                                                                    | as informações deste ecrã,<br>este a conta, dicando no botão<br>rão à rede) |
| Tipo de<br>Servido<br>Servido<br>Servido<br>Remover do servidor ao eliminar de "Itens eliminados"<br>Inforr<br>Nome<br>Palavr.<br>Ree<br>Sec<br>OK Cancelar<br>Mais definições                                                                                                    | Inforu             | Entrega                                                                                                    | la conta                                                                    |
| Servido<br>Inforr<br>Nome<br>Palavr.<br>Rec<br>Sec<br>OK Cancelar<br>Mais definições                                                                                                    | Tipo de<br>Servide | Deixar uma copia das mensagens no servidor     Remover do servidor após     10     dias                                                         |                                                                             |
| Infori<br>Nome<br>Palavri<br>Ret<br>Set                                                                                                    | Servide            | Remover do servidor ao eliminar de Ttens eliminados'                                                                                            |                                                                             |
| Palavra<br>Recipiente Cancelar Mais definições                                                                                                    | Inform<br>Nome     |                                                                                                    |                                                                             |
| Cancelar Mais definições                                                                                                    | Palavra            |                                                                                                    |                                                                             |
|                                                                                                    | Ret<br>Seg         | OK Cancelar                                                                                                    | Mais definições                                                             |

Saiba mais em: <u>http://academia.egorealestate.com</u>

**Questões:** <u>support@egorealestate.com</u>